## **4. Auto-Leveling Procedure**

When first running the machine, the distance between the platform and the nozzle needs to be calibrated in the leveling mode, which is about the thickness of a piece of A4 paper .

- When the printer is powered on, select [Level].
- Each axis of the printer automatically returns to the home position, after entering the leveling page, place a sheet of A4 paper between the nozzle and the platform, and adjust the height compensation values using the screen controls to increase or decrease the distance between the nozzle and the platform (P2), and slide the sheet of paper back and forth several times, until there is a slight amount of noticeable friction generated. At this point, the center point calibration will be completed. Next, select the auxiliary leveling option [ 20 ], to calibrate the 4 corner points of the platform with the same sheet of paper by adjusting the hand-twisting nuts found under the heated bed, and once again sliding the paper until friction has been detected and the paper can be pulled out, but not slid under the nozzle. This will complete the auxiliary leveling calibration.
- After completing the manual auxiliary leveling process above, next select the automatic leveling option from the menu and your printer will begin the automatic calibration process. [ 💆 ]
- Your printer will enter a heating state during the automatic calibration process as the nozzle is heated to 140°C and the heated bed to 60°C (Please adjust the heated bed temperature to the recommended temperature of the filament you intend to use to ensure accurate leveling values).
- After reaching the preset temperature, begin the 36-point automatic bed calibration.
- When completed, perform Z-axis compensation setting: Place an A4 paper between the print head and the platform. Adjust the compensation value by clicking, and gently slide the A4 paper. When the A4 paper can be pulled out but cannot be pushed in, the leveling is complete.
- Click the save icon to save.[ ]

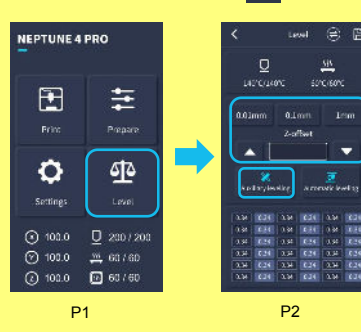

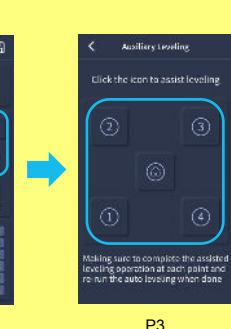

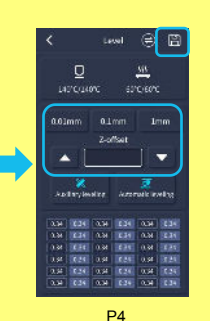

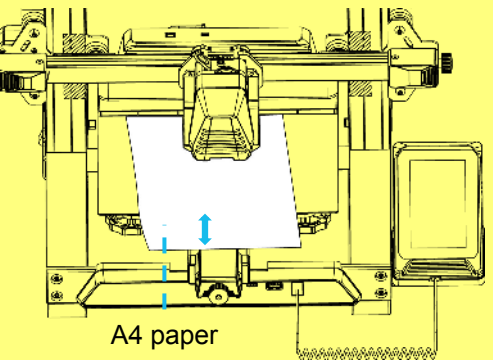

Note that the leveling sensor only detects the metal platform plate, for example, replacing the glass platform for leveling will not produce detection effect, which will cause the nozzle to squeeze the platform.